# **Documentation GSB**

### Sommaire

| Contexte                  | 2  |
|---------------------------|----|
| Synoptique                | 3  |
| Présentation du Proxmox   | 4  |
| Partie SRV-AD             | 5  |
| Création de l'utilisateur | 8  |
| Intégration au domaine    | 12 |
| Partie VPN                | 17 |
| Partie nexcloud :         | 20 |

### Contexte

Je possède un hyperviseur nommé Proxmox pour faire tourner mon infrastructure.

Je possède une machine virtuelle sous Debian 12 qui possède un Nextcloud qui est une plateforme sécurisée pour stocker, partager et collaborer sur des fichiers en ligne. Une connexion vpn, ainsi qu'une seconde machine sous Windows serveur 2022 pour mon Active Directory.

Sujet 1 : Mettre en place l'authentification AD sur une plateforme NextCloud. Réaliser les tests et rédiger une documentation qui détaille l'installation et la configuration.

Sujet 2 : L'entreprise a acquis de nouveaux locaux. Mettre en place un VPN pour que les collaborateurs des nouveaux locaux puissent utiliser les ressources historiques (smb, intranet) (VPN open source).

## Synoptique

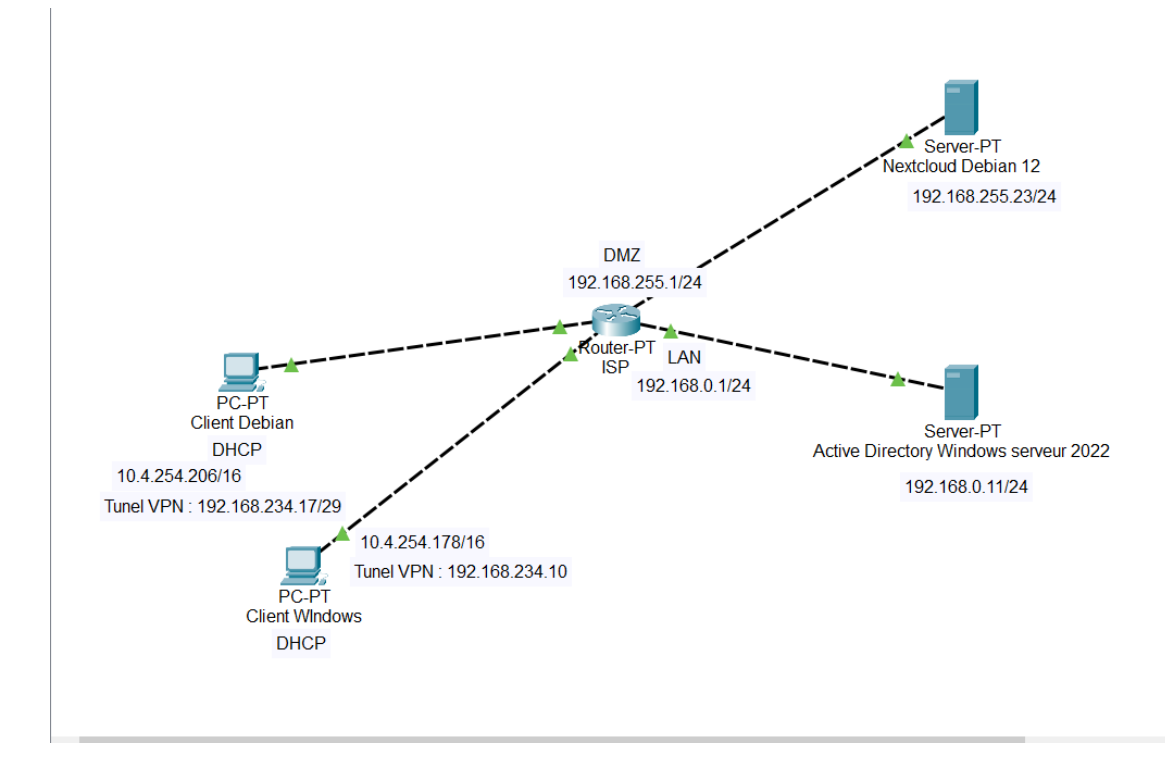

Voici le schémas réseau de l'infrastructure.

### Présentation du Proxmox

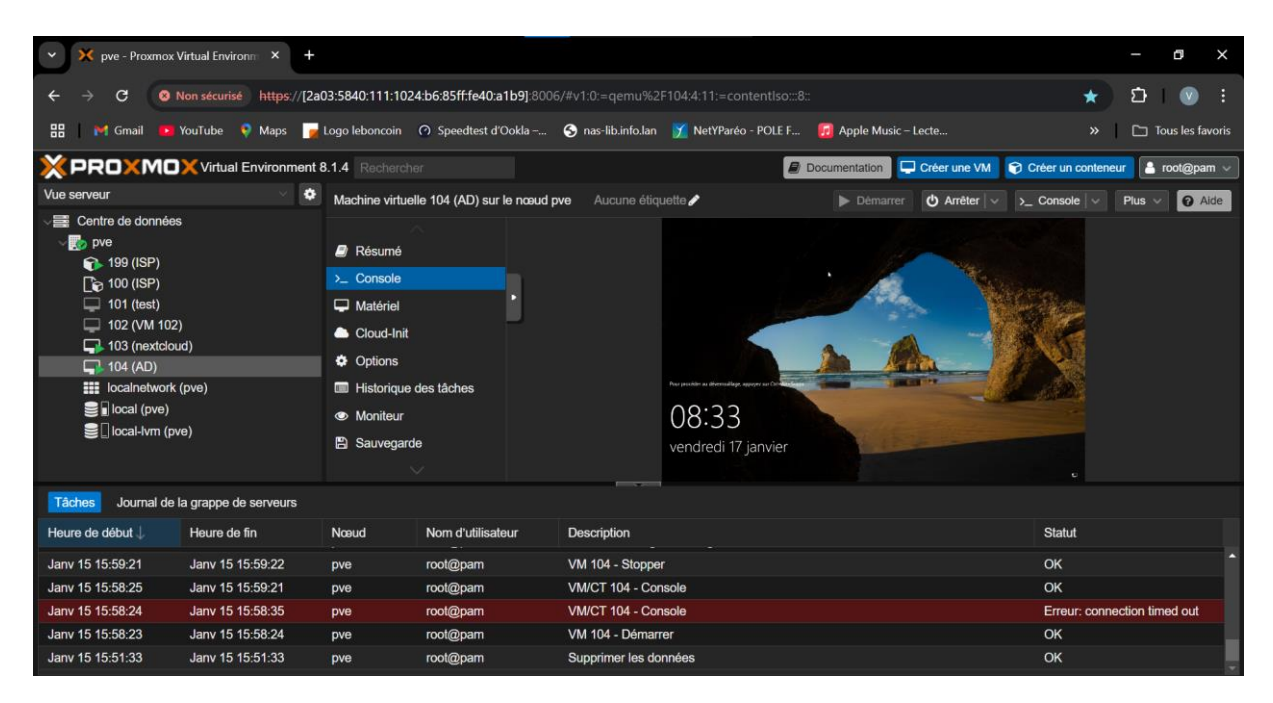

Voici l'interface du Proxmox, on peut retrouver mes VM à gauche et la console de la VM choisie à droite.

## Partie SRV-AD

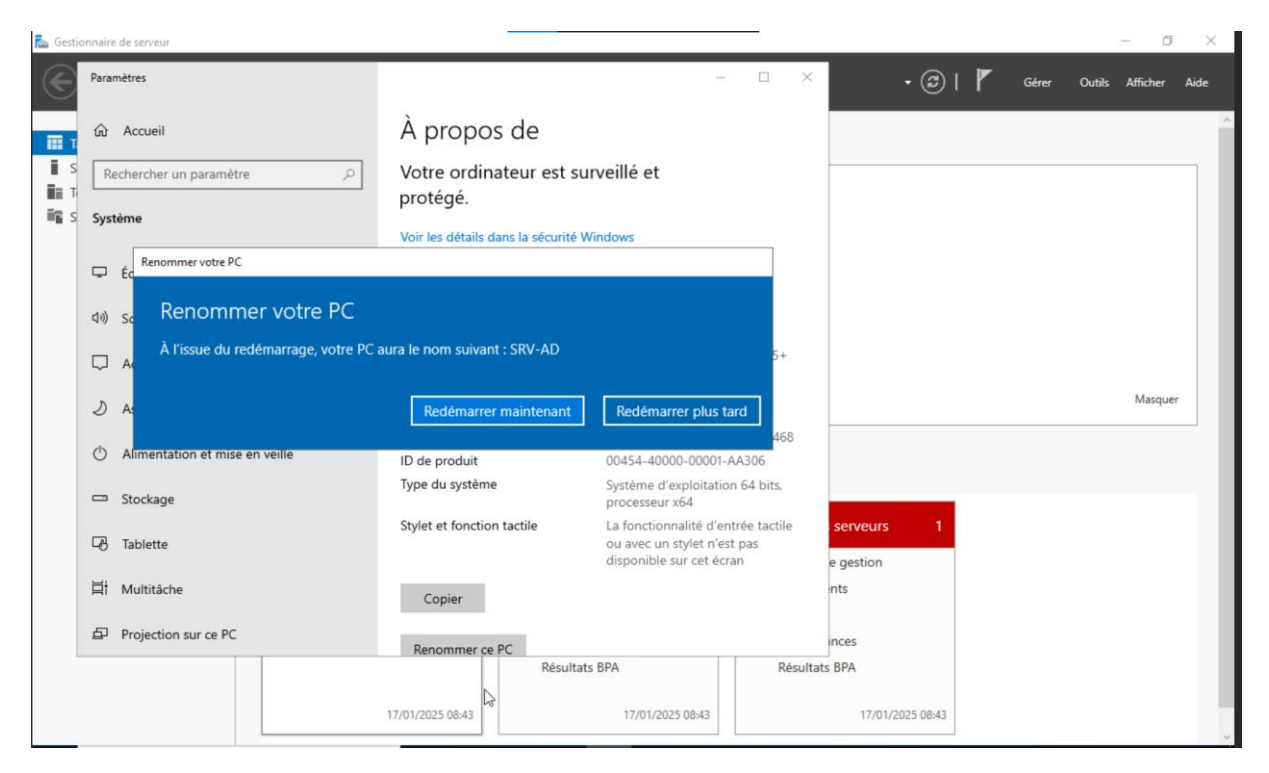

Je commence tout d'abord par modifier le nom de mon serveur SRV-AD.

| 🛓 Gestionnaire de serveur |                                       |                                                                                                    |                                                                               | - 0                   |
|---------------------------|---------------------------------------|----------------------------------------------------------------------------------------------------|-------------------------------------------------------------------------------|-----------------------|
| Gestio                    | onnaire de serveur 🔸                  | Tableau de bord<br>Pour quitter le mode plein écran, appuye                                                           | ₂z sur Échap                                                                  | Gérer Outils Afficher |
| Tableau de bord           | BIENVENUE DANS GE                     | STIONNAIRE DE SERVEUR                                                                                                 |                                                                               |                       |
| Serveur local             |                                       |                                                                                                    |                                                                               |                       |
| Tous les serveurs         |                                       | Configurar co convour local                                                                                           |                                                                               |                       |
| Services de fichiers et d | . 📩 Assistant Ajout de rôles et de fo | nctionnalités                                                                                                    | - 🗆 X                                                                         |                       |
|                           | Sélectionner des                      | rôles de serveurs                                                                                                    | SERVEUR DE DESTINATION<br>SRV-AD                                              |                       |
|                           | Avant de commencer                    | Sélectionnez un ou plusieurs rôles à installer sur le serveur séle                                                    | ectionné.                                                                     |                       |
|                           | Type d'installation                   | Rôles                                                                                                    | Description                                                                   |                       |
|                           | Sélection du serveur                  | Attestation d'intégrité de l'appareil                                                                                 | Les services AD RMS (Active<br>Directory Rights Management                    |                       |
|                           | Fonctionnalités                       | Serveur de télécopie                                                                                                  | Services) vous aident à protéger les<br>informations de toute utilisation non | Masquer               |
|                           | AD DS                                 | Serveur DNCP                                                                                                    | autorisée. Ils établissent l'identité                                         |                       |
|                           | Services Bureau à distance            | Service Guardian hôte                                                                                                 | informations protégées aux                                                    |                       |
|                           | Services de rôle                      | <ul> <li>Services AD DS</li> <li>Services AD LDS (Active Directory Lightweight Dire</li> </ul>                        | licences.                                                                     |                       |
|                           | Résultats                             | <ul> <li>Services AD RMS (Active Directory Rights Manage</li> <li>Services Bureau à distance</li> </ul>               | I                                                                             |                       |
|                           |                                       | <ul> <li>Services d'activation en volume</li> <li>Services d'impression et de numérisation de docur</li> </ul>        |                                                                               |                       |
|                           |                                       | Services de certificats Active Directory                                                                              |                                                                               |                       |
|                           |                                       | <ul> <li>Services de fichiers et de stockage (1 sur 12 installe<br/>Services de tratérie et d'accèr récenu</li> </ul> |                                                                               |                       |
|                           |                                       | Services WSUS (Windows Server Update Services)                                                                        |                                                                               |                       |
|                           |                                       | < V Vindows Deployment Services V                                                                                     |                                                                               |                       |
|                           |                                       |                                                                                                    |                                                                               |                       |
|                           |                                       | < Précédent Suivar                                                                                                    | nt > Installer Annuler                                                        |                       |
|                           |                                       |                                                                                                    |                                                                               |                       |

Voici les fonctionnalités que je vais installer pour mon AD.

### Je poursuis la configuration de l'AD.

| Configuration de o                                                                                                    | déploiement                                                                                                    |                                                                                                    | SE        | RVEUR CIBLE<br>SRV-AD |
|----------------------------------------------------------------------------------------------------|----------------------------------------------------------------------------------------------------|----------------------------------------------------------------------------------------------------|-----------|-----------------------|
| Configuration de déploie<br>Options du contrôleur de<br>Options DNS<br>Options supplémentaires<br>Chemins d'accès<br>Examiner les options<br>Vérification de la configur<br>Installation<br>Résultats | Sélectionner l'opération de déplo<br>Ajouter un contrôleur de dom<br>Ajouter un nouveau domaine<br>Ajouter une nouvelle forêt<br>Spécifiez les informations de dom<br>Nom de domaine racine : | iement<br>aaine à un domaine existant<br>à une forêt existante<br>naine pour cette opération<br>valentin.eu | 2         |                       |
|                                                                                                    | En savoir plus sur les configuratio                                                                                                    | ons de déploiement                                                                                          |           |                       |
|                                                                                                    |                                                                                                    | < Précédent Suivant >                                                                                       | Installer | Annuler               |

#### Je crée une novelle forêt.

| La Assistant Configuration des serv                                                                                                    | vices de domaine Active Directory                                                                                            | - 🗆 X                                                |
|----------------------------------------------------------------------------------------------------|----------------------------------------------------------------------------------------------------|------------------------------------------------------|
| Options suppléme                                                                                                    | entaires                                                                                                    | SERVEUR CIBLE<br>SRV-AD                              |
| Configuration de déploie<br>Options du contrôleur de<br>Options DNS<br>Options supplémentaires<br>Chemins d'accès<br>Examiner les options<br>Vérification de la configur<br>Installation<br>Résultats | Vérifiez le nom NetBIOS attribué au<br>Le nom de domaine NetBIOS :                                                           | u domaine et modifiez-le si nécessaire.<br>VALENTIN  |
|                                                                                                    | 5                                                                                                    |                                                      |
|                                                                                                    | En savoir plus sur d'autres options                                                                                          |                                                      |
|                                                                                                    | [                                                                                                    | < Précédent Suivant > Installer Annuler              |
| 📥 Assistant Configuration des serv                                                                                                    | ices de domaine Active Directory                                                                                             | - 🗆 ×                                                |
| Chemins d'accès                                                                                                    |                                                                                                    | SERVEUR CIBLE<br>SRV-AD                              |
| Configuration de déploie<br>Options du contrôleur de<br>Options DNS<br>Options supplémentaires<br>Chemins d'accès<br>Examiner les options<br>Vérification de la configur<br>Installation<br>Résultats | Spécifier l'emplacement de la base<br>Dossier de la base de données :<br>Dossier des fichiers journaux :<br>Dossier SYSVOL : | de données AD DS, des fichiers journaux et de SYSVOL |
|                                                                                                    | En savoir plus sur les chemins d'acc                                                                                         | ès Active Directory                                  |
|                                                                                                    |                                                                                                    | < Précédent Suivant > Installer Annuler              |

📥 Assistant Configuration des services de domaine Active Directory × SERVEUR CIBLE Vérification de la configuration requise SRV-AD 🔗 Toutes les vérifications de la configuration requise ont donné satisfaction. Cliquez sur Installer pour comme... Afficher plus × Configuration de déploie... La configuration requise doit être validée avant que les services de domaine Active Directory soient Options du contrôleur de... installés sur cet ordinateur Options DNS Réexécuter la vérification de la configuration requise Options supplémentaires Voir les résultats Chemins d'accès de l'établissement de sessions sur canal sécurisé. Examiner les options Vérification de la configur.. Pour plus d'informations sur ce paramètre, voir l'article 942564 de la Base de connaissances (http://go.microsoft.com/fwlink/?LinkId=104751). 1 Cet ordinateur contient au moins une carte réseau physique pour laquelle aucune adresse IP statique n'a été attribuée à ses propriétés IP. Si IPv4 et IPv6 sont tous deux activés pour une carte réseau, vous devez attribuer des adresses IP statiques IPv4 et IPv6 aux propriétés IPv4 et IPv6 de la carte réseau physique. Ces affectations d'adresses IP statiques doivent être effectuées sur toutes les cartes réseau physiques pour que l'opération DNS soit fiable. A Si vous cliquez sur Installer, le serveur redémarre automatiquement à l'issue de l'opération de promotion. En savoir plus sur les conditions préalables < Précédent Suivant > Installer Annuler

Point de vigilance :

Il faut désinstaller la fonctionnalité certificat pour éviter une erreur d'installation

### Création de l'utilisateur

Pour tester cette authentification il faut que je crée un utilisateur sur l'AD qui va pouvoir se connecter au nextcloud.

Dans un premier temps j'ai créé une nouvelle unité d'organisation et j'ai créé mon utilisateur compte de service.

| Utilisateurs et ordinateurs Active Directory                                                                                                    | ₩ all    | 192.168.0.11     | _ 🗗 × | - | ٥ | $\times$ |
|----------------------------------------------------------------------------------------------------|----------|------------------|-------|---|---|----------|
| Fichier Action Affichage ?                                                                                                    |          |                  |       |   |   |          |
| ← ⇒ 2 📷 ¼ 🗉 🗙 🖾 Q 🕞 🛛 🛪 🕱 🕷                                                                                                    | 7 🗾 🕱    |                  |       |   |   |          |
| Utilisateurs et ordinateurs Active Directory [SRV-AD.valentin.eu]         > ■ Requêtes enregistrées         * ■ valentin.eu         > ■ Builtin         ■ Computers         ■ Domain Controllers         > ■ Computers         ■ Nanaged Service Accounts         ■ nextCoud-user         ■ Users | Nom Type | Description<br>r |       |   |   |          |

Voici donc mon utilisateur de crée, je vais ensuite récupérer le lien de l'utilisateur dans l'AD pour l'autoriser à accéder au Nextcloud.

Il ne faut pas oublier de cocher cette option d'affichage avancer.

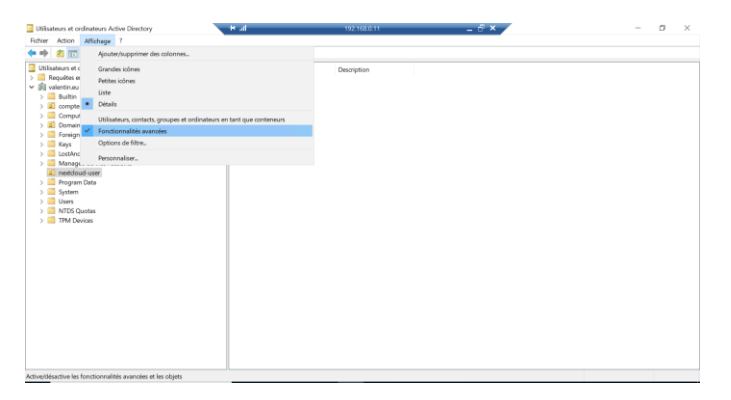

| Utilisateurs et ordinateurs Active Directory                                                                                                    |                                                                                                    | - 0 × |
|----------------------------------------------------------------------------------------------------|----------------------------------------------------------------------------------------------------|-------|
| Fichier Action Affichage ?                                                                                                    | and 17 Ma                                                                                                    |       |
| <ul> <li>Utilisateurs et ordinateurs Active Directory (SRV-ADvalentin.eu)</li> <li>Requêtes enregistrées</li> <li>Valentin.eu</li> <li>Computers</li> <li>Computers</li> <li>Compares de service</li> <li>Compares de service</li> <li>Compares de service</li> <li>Compares de service</li> <li>Compares de service</li> <li>Sourciant Controllers</li> <li>Exerciant Service Accounts</li> <li>Reys</li> <li>LostAndFound</li> <li>Managed Service Accounts</li> <li>Program Data</li> <li>System</li> <li>Users</li> <li>MTDS Quotas</li> <li>MTDS Quotas</li> <li>Admin Nextcloud</li> </ul> | Nom       Type       Description         Image: Second Second Secon |       |

Je recherche ensuite éditeur d'attribut, et il faut que je copie cette ligne-là.

| Serveur  |                  | Attributs de connexion     | Groupes  |     |                  |  |
|----------|------------------|----------------------------|----------|-----|------------------|--|
| 1. Serve | eur : 192.168.0. | 11 - +                     |          |     |                  |  |
|          |                  |                            |          |     |                  |  |
| 192.168  | .0.11            |                            |          | 389 | Détecter le port |  |
|          |                  |                            |          |     |                  |  |
| CN=nex   | tcloud,OU=com    | nptes de service,DC=valent | in,DC=eu |     |                  |  |

Je la copie ici, au-dessus dans la configuration LDAP du Next cloud l'adresse IP de mon serveur

| 1. Serveur : 192.168.0.11 -       |                              |                  |                  |  |
|-----------------------------------|------------------------------|------------------|------------------|--|
|                                   |                              |                  |                  |  |
| 192.168.0.11                      |                              | 389              | Détecter le port |  |
| CN=nextcloud,OU=comptes de se     | ervice,DC=valentin,DC=eu     |                  |                  |  |
|                                   | Sauvegarder les inform       | ations d'identif | ication          |  |
| OU=nextcloud-                     | Détecter le DN de base       | Tester le DN c   | le base          |  |
| Saisir les filtres LDAP manuellem | ent (recommandé pour les ann | uaires de grande | ampleur)         |  |
|                                   |                              |                  |                  |  |
| Configuration                     | DK Continuer                 | • Aide           |                  |  |

Ensuite je rentre le mot de passe de l'utilisateur du compte de service.

Et en dessous les utilisateurs du groupe nextcloud user que je veux affilier au nextcloud

| Utilisateurs et ordinateurs Active Directory<br>Fichier Action Affichage ?                                                                                                    |                                                                                                    | - 8 × |
|----------------------------------------------------------------------------------------------------|----------------------------------------------------------------------------------------------------|-------|
| 🗢 🌩 🙍 📷 🤾 🖬 🗙 🗑 🍳 🗟 📷 🗏 🐮                                                                                                    | a 🔻 🔟 🐱                                                                                                  |       |
| Utilisateurs et ordinateurs Active Directory [SRV-ADvalentin.eu]         > ■ Requêtes enregistrées         > ■ Builtin         ≥ □ comptes de service         > ■ Computers         > ■ Computers                                                                | Nom     Type     Description       g user1     Utilisateur     Utilisateur       g user2     Utilisateur |       |
| <ul> <li>ForeignSecurityPrincipals</li> <li>Keys</li> <li>LostAndFound</li> <li>Managed Service Accounts</li> <li>nextdoud-user</li> <li>Pogram Data</li> <li>System</li> <li>Users</li> <li>NDS Quotas</li> <li>TMD Sevices</li> <li>Admin Nextcloud</li> </ul> | Propriétés de : nextdoud-user ? *                                                                        |       |
|                                                                                                    | OK Annuler Appliquer Aide                                                                                |       |

Je rentre ce lien-là qui est directement l'unité d'organisation des utilisateurs, quand un utilisateur serra crée dans cette unité il sera automatiquement sur nexcloud.

## Intégration au domaine

Il faut maintenant que j'intègre au domaine mon client pour qu'il ait accès aussi au dossier partagé.

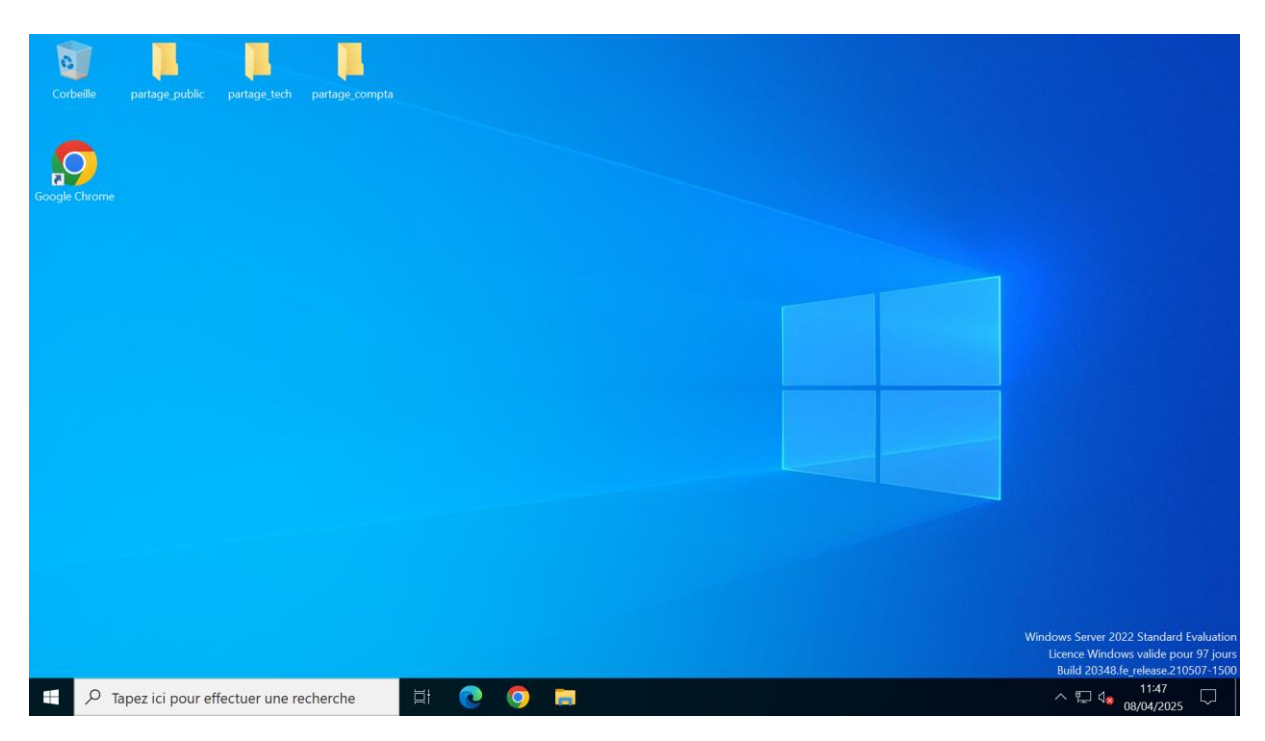

Voici des dossiers que j'ai créé sur le serveur AD.

| 📜 Propriétés de : partage_public                                              |                                                                                               | X                     |  |  |
|-------------------------------------------------------------------------------|-----------------------------------------------------------------------------------------------|-----------------------|--|--|
| Général Partage Sécurité Versions<br>Partage de fichiers et de dossiers en re | a Accès réseau                                                                                |                       |  |  |
| partage_public<br>Partagé                                                     | Choisir les utilisateurs pouvant accéder à votre                                              | e dossier partagé     |  |  |
| Chemin réseau :<br>\\SRV-AD\partage_public                                    | Tapez un nom et cliquez sur Ajouter, ou cliquez sur la flèche pour rechercher un utilisateur. |                       |  |  |
| Partager                                                                      |                                                                                               | ~ Ajouter             |  |  |
| Partage avancé                                                                | Nom                                                                                           | Niveau d'autorisation |  |  |
| d'autres options de partage.                                                  | 🚴 Administrateur                                                                              | Propriétaire          |  |  |
| Partage avancé                                                                | Studisateurs du domaine                                                                       | Lecture 🔻             |  |  |
|                                                                               | Je rencontre des difficultés pour partager.                                                   |                       |  |  |
|                                                                               |                                                                                               | Partager Annuler      |  |  |

J'ai cliqué sur **Partager** et ajouté le groupe utilisateur du domaine pour que tous les utilisateurs.

| <ul> <li>Propriétés de : partage_public</li> <li>Général Partage Sécurité Versions précédentes Personnaliser (</li> </ul>                                                                                                    | ×                                                                                                    |
|----------------------------------------------------------------------------------------------------|----------------------------------------------------------------------------------------------------|
| Partage de fichiers et de dossiers en réseau  partage_public Partagé  Chemin réseau : \\SRV-AD\partage_public  Partager  Partage avancé  Définir des autorisations personnalisées, créer des ressources parta d'autres options de partage.  Partage avancé | Partage avancé × Partager ce dossier Paramètres Nom du partage : partage_public Ajouter Supprimer Limiter le nombre d'utilisateurs simultanés à : 16777 • |
| Fermer Ann                                                                                                    | Autorisations Mise en cache OK Annuler Appliquer Uler Appliquer                                                                                           |

Puis j'ai coché la case Partager ce dossier

| Propriétés de : partage tech                                                                                        |                                                                                       |                                                                                   |
|----------------------------------------------------------------------------------------------------|---------------------------------------------------------------------------------------|-----------------------------------------------------------------------------------|
| age Général Partage Sécurité Versions précédentes Per                                                               | 🔶 🛛 🏭 Accès réseau                                                                    | ×                                                                                 |
| Partage de fichiers et de dossiers en réseau<br>partage_tech<br>Partagé<br>Chemin réseau :<br>\\SRV-AD\partage_tech | Choisir les utilisateurs pouvant ac<br>Tapez un nom et cliquez sur Ajouter, ou clique | céder à votre dossier partagé<br>ez sur la flèche pour rechercher un utilisateur. |
| Partager                                                                                                    | [                                                                                     | <ul> <li>✓ Ajouter</li> </ul>                                                     |
| Définir des autorisations personnalisées, créer des resso<br>d'autres options de partage.                           | Nom<br>🚴 Administrateur                                                               | Niveau d'autorisation<br>Propriétaire                                             |
| Partage avancé                                                                                                    | Stechnicien                                                                           | Lecture 🔻                                                                         |
|                                                                                                    | Je rencontre des difficultés pour partager.                                           |                                                                                   |
| ОК                                                                                                    |                                                                                       | Partager Annuler                                                                  |
|                                                                                                    |                                                                                       |                                                                                   |
|                                                                                                    |                                                                                       |                                                                                   |

Le même procédé pour les autres dossiers où cette fois j'ai autorisé uniquement le groupe **technicien** donc seuls les utilisateurs appartenant au groupe **technicien** pourront accéder à ce dossier.

| Paramètres                        |                                           |                                                                              | - 0 ×                                                       |  |  |  |  |
|-----------------------------------|-------------------------------------------|------------------------------------------------------------------------------|-------------------------------------------------------------|--|--|--|--|
| 命 Accueil                         | À propos de                               |                                                                              |                                                             |  |  |  |  |
| Rechercher un paramètre           | Votre ordinateur est si<br>protégé.       | Paramètres associés<br>Paramètres de Bitlocker                               |                                                             |  |  |  |  |
| Système                           | Voir les détails dans la sécurité Windows |                                                                              | Gestionnaire de périphériques                               |  |  |  |  |
| 🖵 Écran                           | Spécifications de l'appareil              |                                                                              | Bureau à distance                                           |  |  |  |  |
|                                   |                                           |                                                                              | Protection du système                                       |  |  |  |  |
| 다까 Son                            | Nom de l'appareil                         | DESKTOP-LNDG0CK                                                              | Paramètres avancés du système                               |  |  |  |  |
| □ Actions et notifications        | Nom complet de l'appareil<br>Processeur   | DESKTOP-LNDG0CK.valentin.eu<br>QEMU Virtual CPU version 2.5+                 | Renommer ce PC (avancé)                                     |  |  |  |  |
| Assistant de concentration        | Mémoiro PAM installée                     | 3.25 GHz                                                                     |                                                             |  |  |  |  |
| () Alimentation et mise en veille | ID de périphérique                        | 4,00 80<br>A08BFD6C-4EEC-48EF-976B-<br>AA315C7545B1                          | Aide du web                                                 |  |  |  |  |
| -                                 | ID de produit                             | 00330-80000-00000-AA212                                                      | Recherche du nombre de cœurs dont<br>dispose mon processeur |  |  |  |  |
| □ Stockage                        | Type du système                           | Système d'exploitation 64 bits,<br>processeur x64                            | Vérification de la prise en charge de                       |  |  |  |  |
| 년 Tablette                        | Stylet et fonction tactile                | La fonctionnalité d'entrée tactile ou<br>avec un stylet p'est pas disponible | prusieurs langues                                           |  |  |  |  |
| <b>⊟†</b> Multitâche              |                                           | sur cet écran                                                                | Obtenir de l'aide                                           |  |  |  |  |
| Projection sur ce PC              | Copier                                    |                                                                              | Donner des commentaires                                     |  |  |  |  |
| X Expériences partagées           | Renommer ce PC                            |                                                                              |                                                             |  |  |  |  |

Je me rends ensuite sur mon client Windows pour l'intégrer au domaine.

Je vais alors dans Renommer ce PC (anvancé)

| ł | Propriétés système                                                                                                    |                                                                       |                          |        | >         | × |  |  |
|---|----------------------------------------------------------------------------------------------------|-----------------------------------------------------------------------|--------------------------|--------|-----------|---|--|--|
|   | Paramètres système avan                                                                                                    | cés Protection du                                                     | és Protection du système |        |           | • |  |  |
| L | Nom de l'ordir                                                                                                    | nateur                                                                | 1                        | Matéri | el        |   |  |  |
|   | Windows utilise les informations suivantes pour identifier votre ordinateur sur le réseau.                                 |                                                                       |                          |        |           |   |  |  |
| l | Description de l'ordinateur :                                                                                              |                                                                       |                          |        |           |   |  |  |
| l |                                                                                                    | Par exemple : "L'ordinateur du salon" ou<br>"L'ordinateur d'Antoine". |                          |        |           |   |  |  |
|   | Nom complet de<br>l'ordinateur :                                                                                           | DESKTOP-LNDG0CK.valentin.eu                                           |                          |        |           |   |  |  |
| t | Domaine :                                                                                                    | valentin.eu                                                           |                          |        |           |   |  |  |
| • | Pour utiliser un Assistant et vous joindre à un<br>domaine ou un groupe de travail, cliquez sur Identité<br>sur le réseau. |                                                                       |                          |        |           |   |  |  |
| t | Pour renommer cet ordina<br>domaine ou de groupe de                                                                        | ateur ou changer de<br>e travail, cliquez sur M                       | lodifier.                | Mod    | ifier     |   |  |  |
| E |                                                                                                    |                                                                       |                          |        |           |   |  |  |
| ٦ |                                                                                                    | ОК                                                                    | Ann                      | uler   | Appliquer |   |  |  |

Puis modifier

| · · · · - · · · · · · · · · · · ·                                                                                                    | ×    |
|----------------------------------------------------------------------------------------------------|------|
| Modification du nom ou du domaine de l'ordinateur $~	imes~$ on à dista                                                                      | ance |
| Vous pouvez modifier le nom et l'appartenance de cet<br>ordinateur. Ces modifications peuvent influer sur l'accès aux<br>ressources réseau. |      |
| Nom de l'ordinateur :                                                                                                    |      |
| DESKTOP-LNDG0CK                                                                                                    |      |
| Nom complet de l'ordinateur :<br>DESKTOP-LNDG0CK.valentin.eu                                                                                |      |
| Autres                                                                                                    | _    |
| Membre d'un                                                                                                    | u    |
| Domaine :                                                                                                    |      |
| valentin.eu fier                                                                                                    |      |
| Groupe de travail :                                                                                                    |      |
| OK Annuler                                                                                                    |      |
|                                                                                                    |      |
| OK Annuler Appliq                                                                                                    | uer  |

Ensuite on coche **Membre d'un domaine (**il est déjà coché chez moi car je l'avais fait au préalable mais avec c'était sur groupe de travail)

T

Grace à la connexion VPN, mon client Windows peut intégrer le domaine AD, et accéder au dossier partager de l'AD

## Partie VPN

Voici les configuration vpn coté client ainsi que serveur.

Je possède 2 clients et je souhaite que les 2 accèdent au nexcloud donc j'ai créé 2 réseaux privé

Voir la config du ISP

Il faut donc installer le paquet wireguard sur notre serveur et crée le fichier de configuration ou le modifier dans **/etc/wireguard/wg0.conf** 

Ensuite créer les clés publiques + privé pour le vpn :

#### wg genkey | tee privatekey |wg pubkey > publickey

Voici la confutilisée coté ISP :

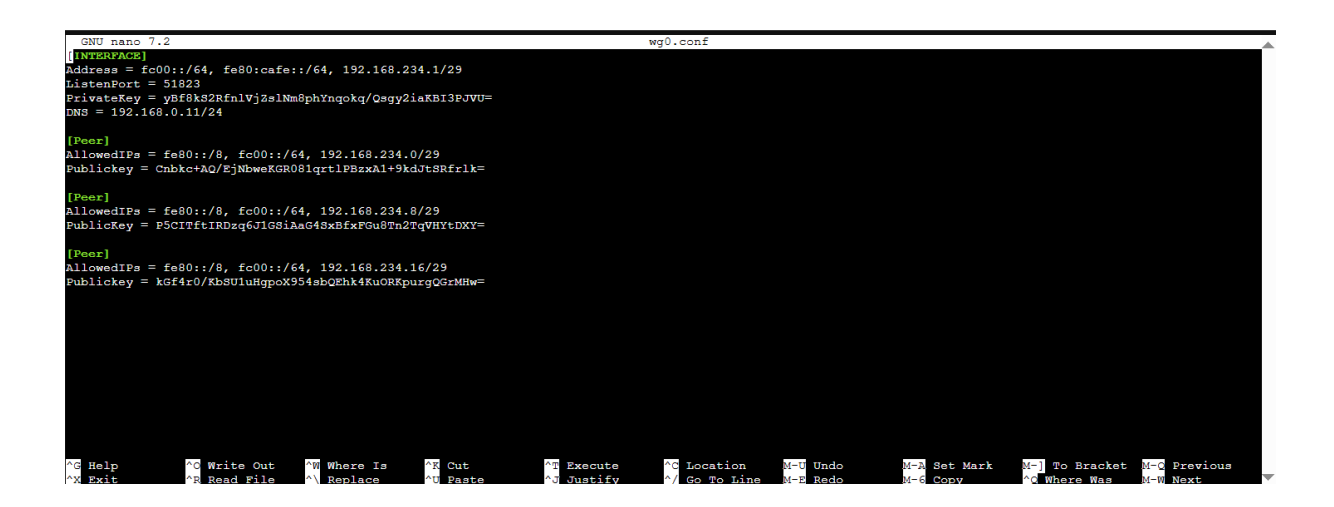

Le bloc interface est la configuration du serveur avec sa clé privé.

Les blocs Peer sont les clients qui sont autorisé avec leur adresse réseau.

Pour la clé publique c'est la clé publique de mes clients.

Sur mes clients je télécharge le client wiregard et je crée un nouveau tunnel qui a va automatique crée une clé privée et je modifie ensuite le fichier de conf.

#### Pour redémarrer le service de wireguard : systemctl restart wg-quick@wg0.service

Voici la conf coté client windows :

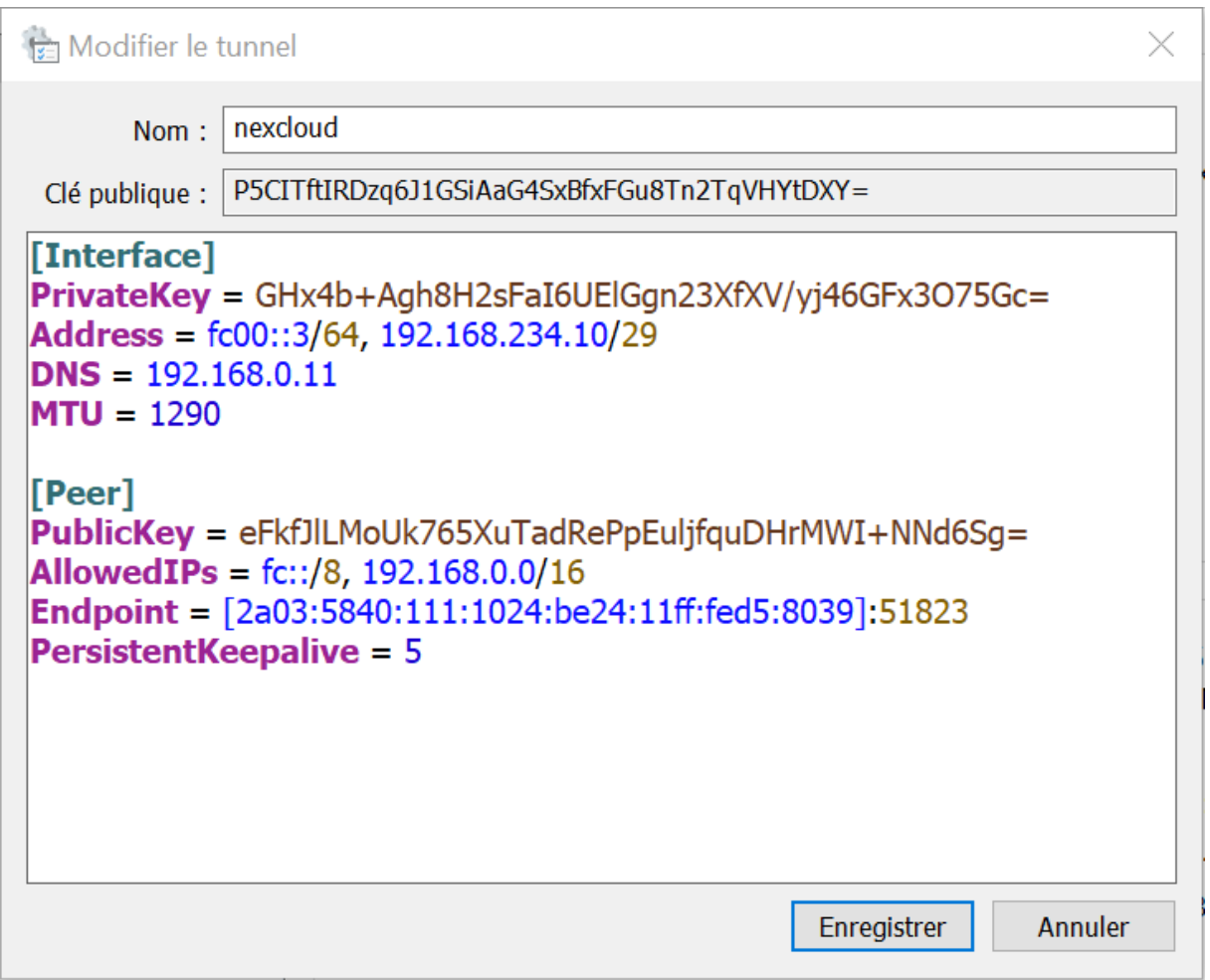

Voici la conf du client Debian :

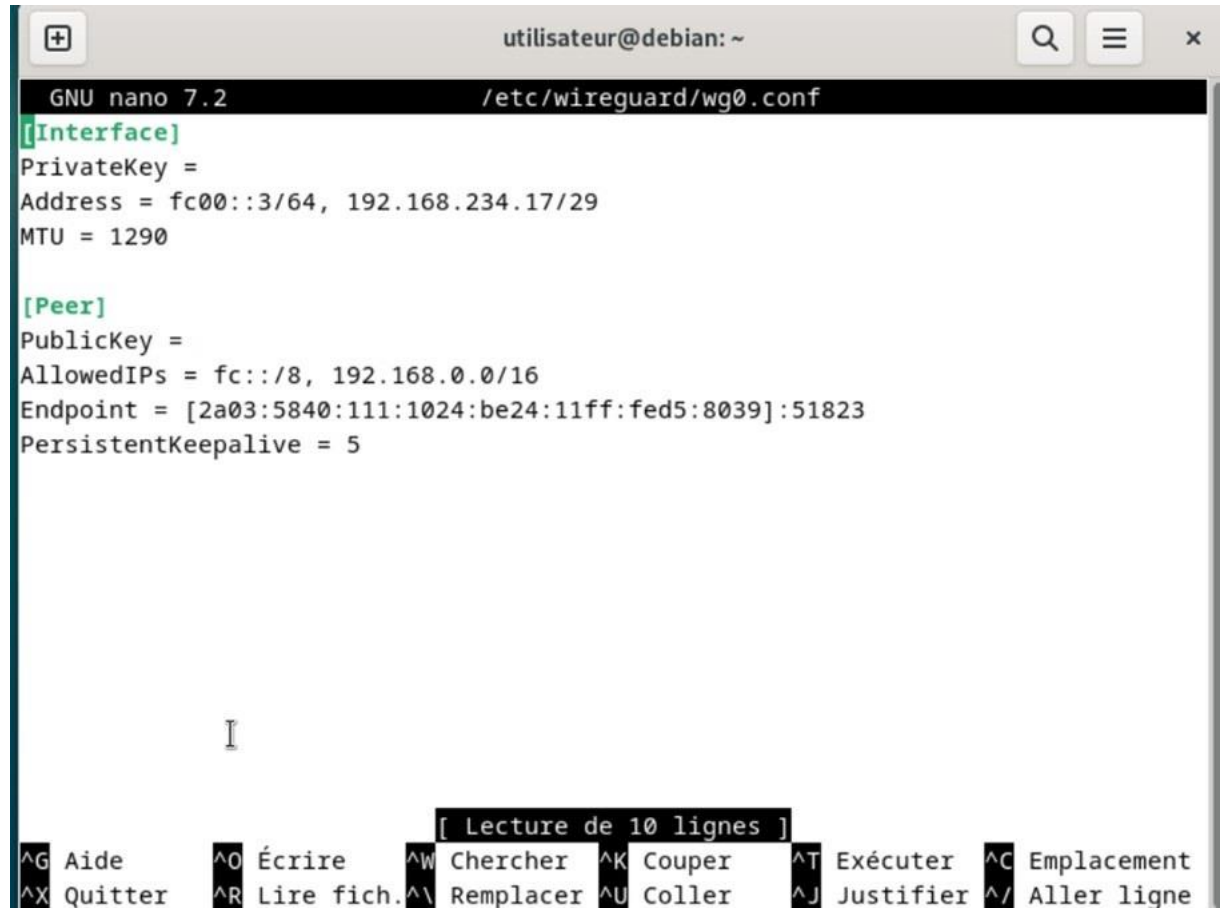

### Partie nexcloud :

Une fois le serveur nexcloud installé, il faut que j'installe sur la VM nextcloud le paquet : phpldap

### apt install php-ldap

Une fois cela fait je me rends ici et j'active le service LDAP, c'est ce qui vas me permettre de lier l'AD au nexcloud.

| o⊖o                                                  |             |                                                      |              |              | <u>,</u> Q | ¢ 🖪      | A,  |
|------------------------------------------------------|-------------|------------------------------------------------------|--------------|--------------|------------|----------|-----|
| Découvrir     Vos applications                       |             | Packs d'applications                                 |              |              |            |          | Â   |
| <ul> <li>Applications actives</li> </ul>             |             | Pack pour entreprise Tout télécharger et activer     |              |              |            |          |     |
| × Applications désactivées                           | ٥           | Auditing / Logging                                   | 1.21.0       | 🗸 En vedette |            | Activ    | rer |
| Packs d'applications                                 | ÷           | LDAP user and group backend                          | 1.22.0       | 🖌 En vedette |            | Désactiv | /er |
| ★ Applications en vedette Documentation développeurs |             | Pack pour éducation Tout désactiver                  |              |              |            |          |     |
|                                                      |             | Dashboard                                            | 7.11.0       | 🗸 En vedette |            | Désactiv | /er |
|                                                      | <u>, 21</u> | Teams                                                | 31.0.0-dev.0 | 🖌 En vedette |            | Désactiv | /er |
|                                                      |             | Pack pour secteur public Tout télécharger et activer |              |              |            |          |     |
|                                                      | *           |                                                      |              |              |            | _ 11:09  |     |

J'active ensuite cette option.